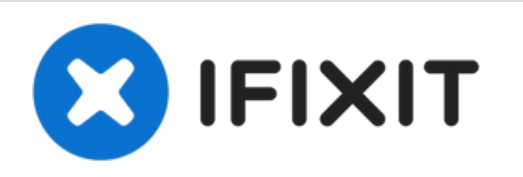

# How to Boot to a PCIe Drive on a Mac Pro 2009-2012

2009 2010 2011 2012 Mac Pro Boot to PCIe Drive

Written By: BeanMan56

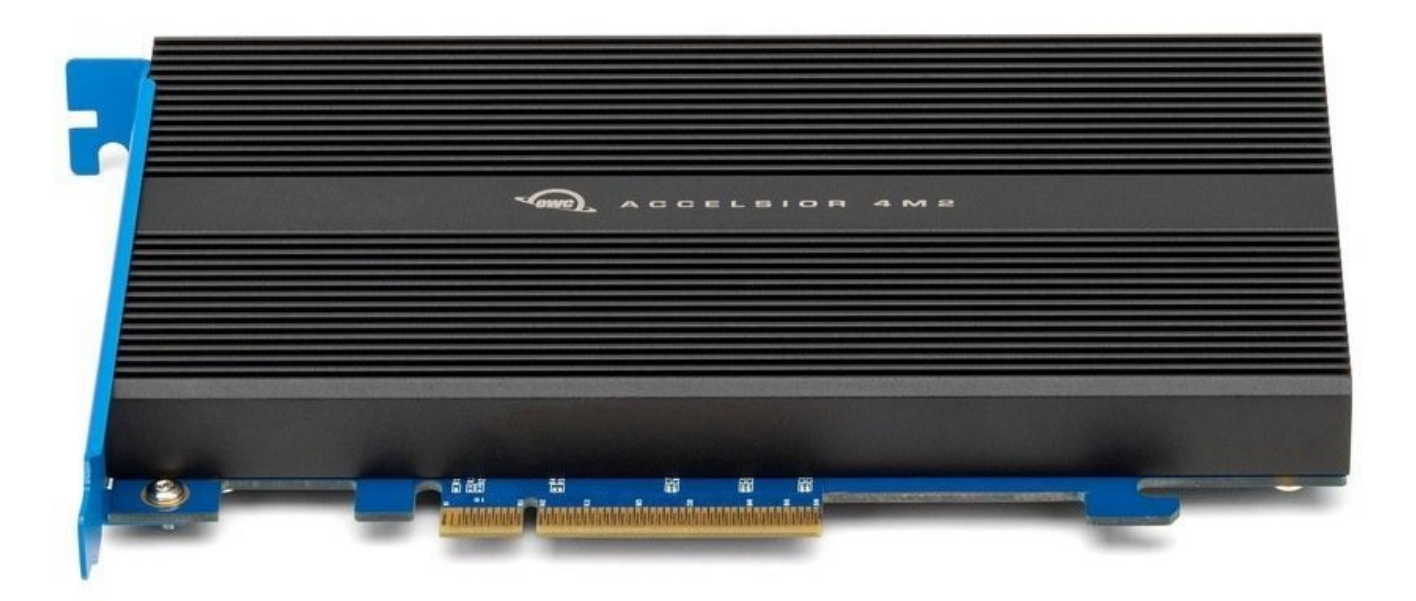

## Photo Credit: Other world computing

This document was generated on 2022-09-01 05:00:03 PM (MST).

### **DARTS**:

- 16 GB SD Card (1)
- USB Flash Drive (1)

This document was generated on 2022-09-01 05:00:03 PM (MST).

#### Step 1 — Download the installer

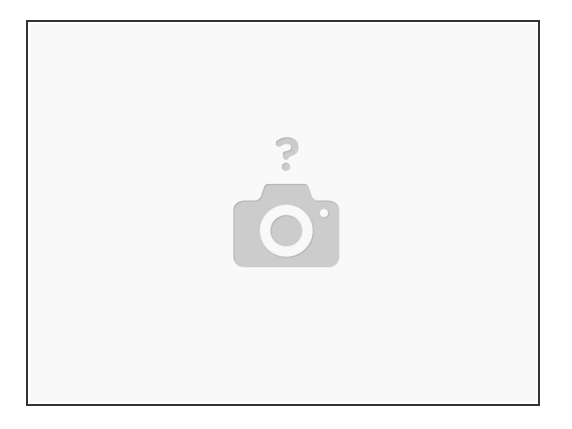

- Download the <u>OS</u>
- (i) Please note: it only works with Mac Os Mojave.
- (i) For 2009 models the firmware needs to be <u>flashed</u> and needs a Metal capable card.

#### Step 2 — Installing the OS

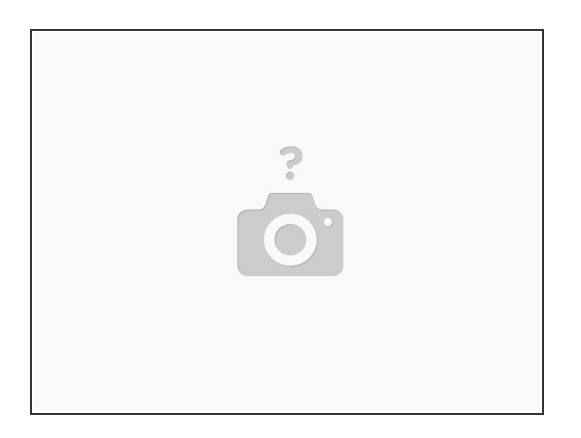

- Format the drive as APFS if its an SSD or MacOS extended (journaled) if its an HDD, BOTH need GUID partition mapping.
- Install the OS.

This document was generated on 2022-09-01 05:00:03 PM (MST).

#### Step 3 — Wait

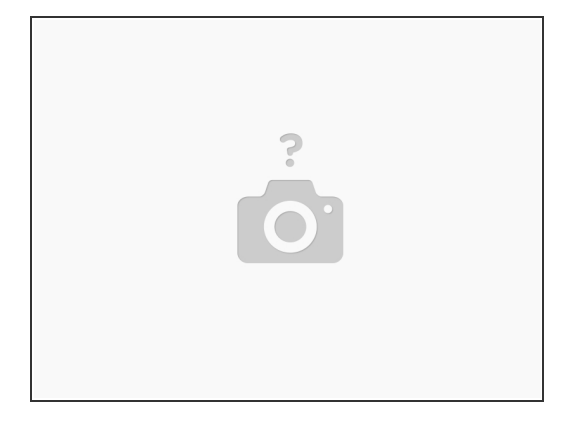

• Have patience while it installs.

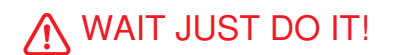

Step 4 — Reboot

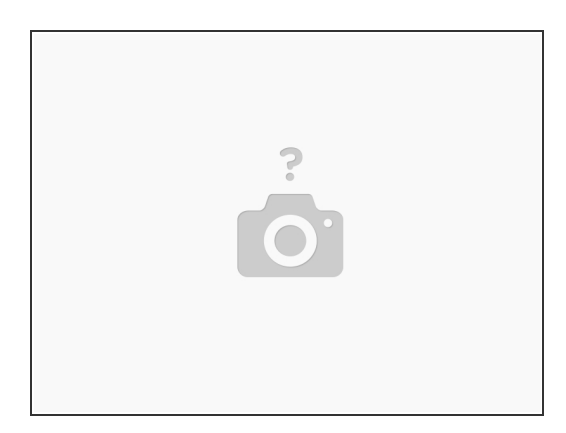

- Hold down Alt/Option when you hear the chime.
- Select the SSD (Name of your choice).

And we're done!

This document was generated on 2022-09-01 05:00:03 PM (MST).